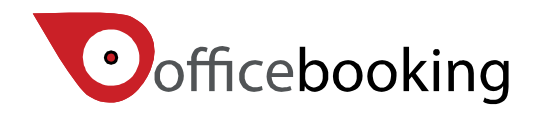

# Start-up Guide Officebooking – Google for work synchronization Rotterdam, juni 2017

#### **Table of contents**

| Before you get started                     | . 1                                                                                                    |
|--------------------------------------------|----------------------------------------------------------------------------------------------------|
| Enable API access                          | . 2                                                                                                    |
| Create a service account for Officebooking | . 2                                                                                                    |
| Create new calendar in Gsuite              | . 4                                                                                                    |
| Activate synchronization                   | . 7                                                                                                    |
| Connecting the rooms                       | . 9                                                                                                    |
| Testing the integrated workflow            | . 9                                                                                                    |
| Cancel or edit a reservation               | 12                                                                                                    |
| Troubleshooting                            | 12                                                                                                    |
|                                            | Before you get started<br>Enable API access<br>Create a service account for Officebooking<br>Create new calendar in Gsuite<br>Activate synchronization<br>Connecting the rooms<br>Testing the integrated workflow<br>Cancel or edit a reservation<br>Troubleshooting |

## 1. Before you get started

The Officebooking platform enables you to share your company resources and make them available for booking by your users or employees. We support a number of interaction or touch points for end users including web, mobile and interactive signage solutions. This way your users are supported throughout their complete journey.

This start-up guide will walk you through the process to set up calendar synchronization with Google Apps.

In this guide we assume that you have some familiarity with the Officebooking tools and have an organization account available on the platform. If you are new to the platform make sure to review our general <u>Getting started</u> with Officebooking guide first.

To implement the integration for Google Apps, you only need to follow a couple of simple steps. In order to do this you need administrator-level access to your Google Apps and Officebooking environment. By following the steps in this guide you will:

- Create a generic user for Officebooking in Google Apps;
- add resource calendars in Google Apps;
- enter synchronization details in Officebooking;
- connect your resources;
- test the integrated synchronized workflow.

If you need any help going through this process, please contact our Officebooking support center for further assistance.

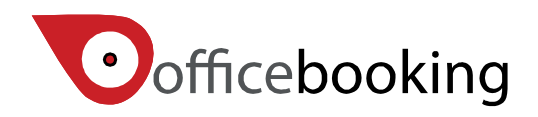

## 2. Enable API access

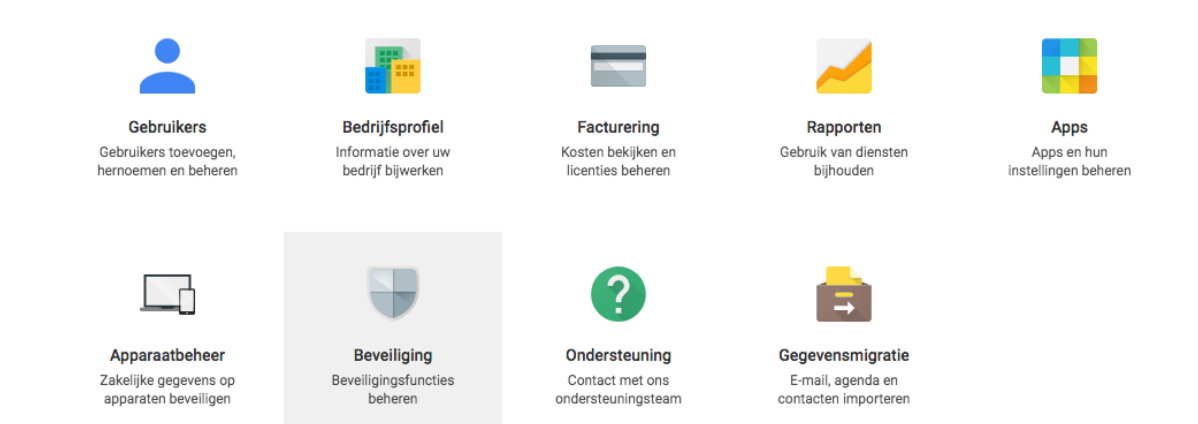

You need to activate API access in your Gsuite admin center as to grant access to Officebooking to access your resource calendar and user data. When there is no need for synchronizing user data and calendar settings, just skip this step and proceed to the next step.

Login to your Gsuite admin center with your Gsuite administrator credentials. Click on the Security Option.

Under the 'API Reference' section, make sure the 'Enable API Access' box is checked.

| ^ API-referentie |                                                                                                    |
|------------------|----------------------------------------------------------------------------------------------------|
| API-toegang      | API-toegang<br>Geeft toegang tot verschillende beheer-API's van G Suite.                                                                                                    |
| Admin SDK        | Admin SDK<br>Met de Google Admin SDK kunnen ontwikkelaars apps maken om G Suite-domeinen te beheren, te<br>migreren vanuit en te integreren met bestaande IT-infrastructuur, gebruikers te maken, instellingen te<br>wederen en te integreren met bestaande IT-infrastructuur, gebruikers te maken, instellingen te |
|                  | updaten, activiteit te controleren en meer.                                                                                                    |

## 3. Create a service account for Officebooking

You will need to create a service account for Officebooking that has permission to read and write data to your resource calendar. From your administrator console page navigate to the user section.

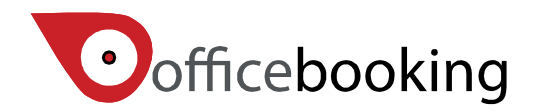

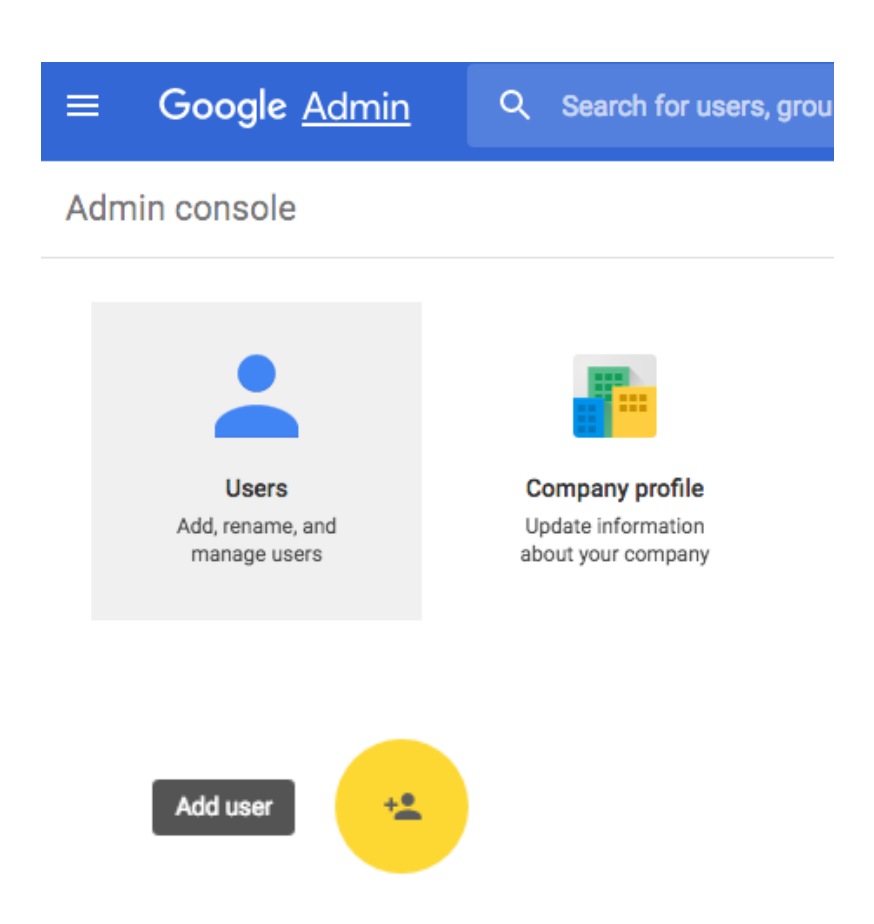

Select the big 'plus' at the right bottom of the screen and select 'Add user'.

Create a generic user i.e. officebooking@yourdomain.com that is easy to identify.

| Create a new user             |                       |        | ×      |  |
|-------------------------------|-----------------------|--------|--------|--|
| First name                    | Last name             |        |        |  |
| Primary email address         | @tijdx.nl             |        |        |  |
| Temporary password will be as | signed - Set Password |        |        |  |
| ADDITIONAL INFO               |                       | CANCEL | CREATE |  |
| Officebooking U               | ser Jun 20            |        | 0 GB   |  |

Set a password for this user that you can choose to mail to register@officebooking.net.

Next: create your resource calendars.

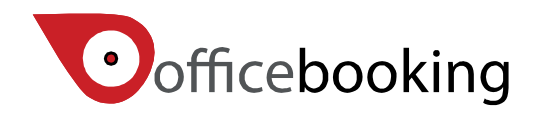

## 4. Create new calendar in Gsuite

If you haven't done so, you should create a new calendar for every resource you want to schedule. A resource calendar is a specific calendar type that is used for scheduling company assets, for example meeting rooms or AV equipment. A resource calendar is quite similar to a regular user calendar, however there are some differences:

- A resource calendar shouldn't allow conflicts
- A calendar can be shared across multiple users within your Google Suite domain
- Can be invited to events as to schedule the room

In order for Officebooking to synchronize reservations, resource calendars should be created first.

Create a resource calendar

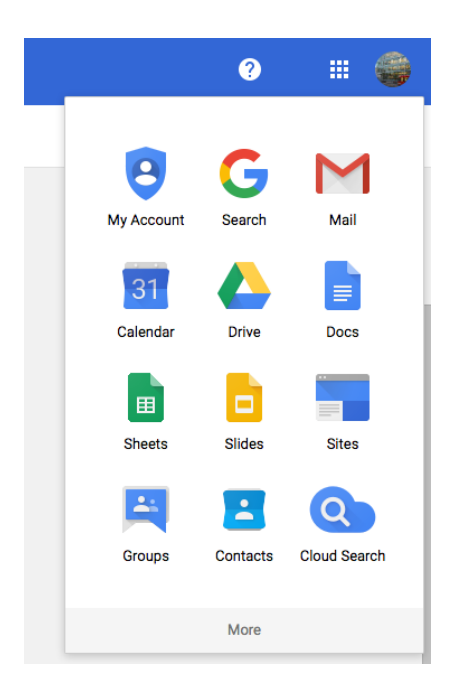

Go to the administrator panel in Google Suite and select Apps > Google Apps > Calendar

Your calendar will then open in a new browser tab.

On the left side of your display, select the arrow next to 'My calendars' to create a new calendar. Select 'Create new calendar'.

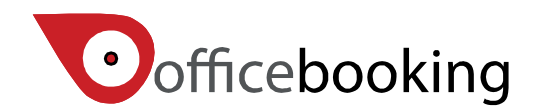

| ✓ My calendars              | T | 6am                   |             |  |
|-----------------------------|---|-----------------------|-------------|--|
| Tijdx calendar<br>Birthdays |   | Create no<br>Settings | ew calendar |  |
| Blue room                   |   | 8am                   |             |  |

Enter the data for the room. The minimum required information per room is the name of the room.

| Create New Calendar                                                                                                    |                                                                                                    |                                                            |
|----------------------------------------------------------------------------------------------------|----------------------------------------------------------------------------------------------------|------------------------------------------------------------|
| Calendar Details                                                                                                    |                                                                                                    |                                                            |
| « Back to calendar Create Calendar Cancel                                                                                                    |                                                                                                    |                                                            |
| Calendar Name:                                                                                                    | Mauve room                                                                                                    |                                                            |
| Organisation:                                                                                                    | Officebooking                                                                                                    |                                                            |
| Description:                                                                                                    |                                                                                                    | Æ                                                          |
| Location:                                                                                                    | e.g. "San Francisco" or "London" or "UK". Specifying a general location will help people                            | e find events on your calendar (if it's public)            |
| Calendar Time Zone:<br>Please first select a country to select the right set of<br>time zones. To see all time zones, tick the box<br>instead. | Country: Netherlands (Nederland)                                                                                    | e a different country to see other time zones)<br>me zones |
| Share this calendar with others Make this calendar public Learn more Share this calendar with everyone in the c                                | See only free/busy (hide details) \$)           rganisation Officebooking         See all event details         \$) |                                                            |
| Share with specific people                                                                                                    |                                                                                                    |                                                            |
| Person                                                                                                    | Per                                                                                                    | mission Settings 💿 Remove                                  |
| Enter email address                                                                                                    | Se                                                                                                    | ee all event details   Add Person                          |
| jantine@tijdx.nl<br>tijdx.nl administrators have "Make changes AND manage :                                                                    | sharing" access to all calendars in the domain.                                                                     | e changes AND manage sharing                               |
| « Back to calendar Create Calendar Cancel                                                                                                    |                                                                                                    |                                                            |
|                                                                                                    | ©2017 Google                                                                                                    |                                                            |
| Share this calendar                                                                                                    | with others                                                                                                    |                                                            |
| Make this calendar p                                                                                                    | public Learn more                                                                                                   | See only free/busy (hide details) \$                       |
| Share this calendar                                                                                                    | with everyone in the organisation Officebooking                                                                     | See all event details                                      |

Make sure you tick the box for 'Share this calendar with others'. Choose 'Share this calendar with

| Share with specific people                   |          |  |
|----------------------------------------------|----------|--|
| Person                                       |          |  |
| officebo                                     |          |  |
| Officebooking User<br>officebooking@tijdx.nl | ring" ac |  |
| Redroom Officebooking<br>redroom@tijdx.nl    |          |  |

everyone in the organization Officebooking'.

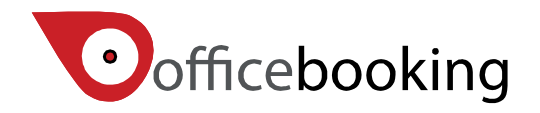

Next, add the Officebooking user you just created as a specific user and make sure you select 'Make changes AND manage sharing' at the permission settings. This way, Officebooking user is able to read and write events to the resource calendar.

| ✓ Make change<br>Make change<br>See all event<br>See only free | s AND manage sharing<br>s to events<br>details<br>/busy (hide details) | Finally, select 'Create<br>calendar' button at the<br>bottom or top of the page. |
|----------------------------------------------------------------|------------------------------------------------------------------------|----------------------------------------------------------------------------------|
| Maura mam                                                      |                                                                        | You have now successfully created your Room                                      |
| Mauve room                                                     |                                                                        |                                                                                  |
| Red room                                                       | Display only this Calendar                                             |                                                                                  |
| Reminders                                                      | Hide this calendar from the list                                       |                                                                                  |
|                                                                | Calendar settings                                                      |                                                                                  |
| <ul> <li>Other calendars</li> </ul>                            | View hin                                                               |                                                                                  |
| Add a colleague's calend                                       |                                                                        |                                                                                  |
| Feestdagen in Nederl                                           | Create event on this calendar                                          |                                                                                  |
|                                                                | Share this Calendar                                                    |                                                                                  |
|                                                                | Edit notifications                                                     |                                                                                  |
|                                                                |                                                                        |                                                                                  |
|                                                                |                                                                        |                                                                                  |
|                                                                |                                                                        |                                                                                  |
|                                                                |                                                                        |                                                                                  |
|                                                                |                                                                        |                                                                                  |
|                                                                | Choose custom colour                                                   |                                                                                  |
|                                                                | 3pm                                                                    |                                                                                  |

calendar.

#### Set Calendar permissions

Now select 'Calendar settings' to set Calendar permissions.

#### Auto-accept invitations

Calendars for resources such as conference rooms can automatically accept invitations from people with whom the calendar is shared when there are no conflicting events. Learn more

- Auto-accept invitations that do not conflict.
- Automatically add all invitations to this calendar.
- Do not show invitations.

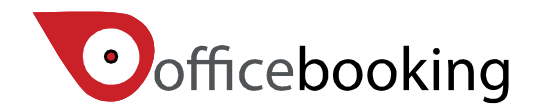

You need to tick 'Auto-accept invitations that do not conflict' in order to prevent double reservations.

Select the save button to store your changes.

Next: Activate synchronization.

#### 5. Activate synchronization

When you're done creating rooms within Google Suite it's time to set up the connection with Officebooking. We assume you have already set up your company account in Officebooking and created your rooms, otherwise we advise you to do so by following the <u>Getting started</u> guide.

Log in using the OfficeAdmin account. Select 'Company' from the menu. Select 'Connect' button at Google for Work logo.

| to google calendar Connect       |      |  |
|----------------------------------|------|--|
| Google                           |      |  |
| Sign in                          |      |  |
| to continue to officebooking.net |      |  |
| Email or phone                   |      |  |
| officebooking@tijdx.nl           |      |  |
| Forgot email?                    |      |  |
| More options                     | NEXT |  |
|                                  |      |  |
|                                  |      |  |
|                                  |      |  |
|                                  |      |  |

You will be redirected to a Google for work page that requests you to enter the service account you've created earlier.

Enter the Email address and select Next.

endars

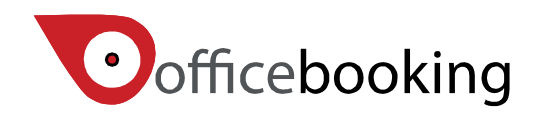

| Welcome                                                                                                    |                                                               |
|----------------------------------------------------------------------------------------------------|---------------------------------------------------------------|
| officebooking@tijdx.nl                                                                                                    |                                                               |
| Enter your password                                                                                                    |                                                               |
| Forgot password?                                                                                                    | NEXT                                                          |
|                                                                                                    |                                                               |
|                                                                                                    |                                                               |
|                                                                                                    |                                                               |
|                                                                                                    |                                                               |
| Google                                                                                                    |                                                               |
| <ul> <li>Officebooking</li> <li>officebooking@tijdx.nl</li> </ul>                                                                           |                                                               |
| officebooking.net wants to                                                                                                    |                                                               |
| 31 Manage your calendars                                                                                                    | (i)                                                           |
| Allow officebooking.net to do this?<br>By clicking Allow, you allow this app to use your<br>accordance to their terms of service and privac | information in<br>y policies. You can<br>account in <b>My</b> |
| remove this or any other app connected to your Account                                                                                      |                                                               |

Allow the Officebooking user to manage your calendars.

You are now connected to Officebooking. You can test the connection by selecting the List calendars button.

| Connect to google calendar | Already connected, click to reconnect or change email | List calendars |  |
|----------------------------|-------------------------------------------------------|----------------|--|
|----------------------------|-------------------------------------------------------|----------------|--|

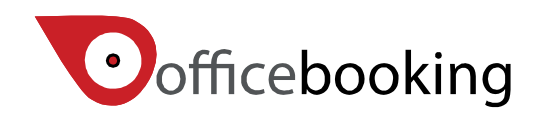

| Name                    | Email                                                         |       |
|-------------------------|---------------------------------------------------------------|-------|
| Mauve room              | tijdx.nl_54dnutsq685jaqdc4tq9pmtevs@group.calendar.google.com |       |
| Blue room               | tijdx.nl_9h5jftlbefik0nlr5k0o55h86o@group.calendar.google.com |       |
| Orange                  | tijdx.nl_v325vnu9c7kc7mpgvu0n4jdm84@group.calendar.google.com |       |
| Yellow room             | tijdx.nl_0flbkotf1ke5o4lr2st0q52qoo@group.calendar.google.com |       |
| Red room                | tijdx.nl_7oqcrj7718adpqk6t0kbgk7tlc@group.calendar.google.com |       |
| officebooking@tijdx.nl  | officebooking@tijdx.nl                                        |       |
| Contacts                | #contacts@group.v.calendar.google.com                         |       |
| Feestdagen in Nederland | nl.dutch#holiday@group.v.calendar.google.com                  |       |
|                         |                                                               |       |
|                         |                                                               | Close |

This popup shows a list of all rooms you can now access with your service account.

#### 6. Connecting the rooms

Its now time to connect your gsuite calendars to Officebooking assets. Navigate to the Assets tab and select the asset you wish to pair. Scroll down until you see 'Google Email'. Here you can select the resource calendar you wish to pair with.

Google Email:

Save your asset and yes, you're good to go!

#### 7. Testing the integrated workflow

After the Google connection has been set up, login to Officebooking and create a reservation at one of the resources you've added.

In our example we book a meeting at in the Mauve room for 4 persons.

Navigate to your asset and select 'Reservations'. When you select the Add button at the right corner of the overview you can enter a new reservation.

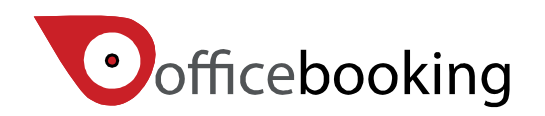

| Add reservation                                 |                                                                    |
|-------------------------------------------------|--------------------------------------------------------------------|
| User:                                           | Gerard Genode                                                      |
| Title:                                          | Test the Mauve room with Google                                    |
| Comments:                                       |                                                                    |
| Attendants:                                     | 4                                                                  |
| Cost code:                                      |                                                                    |
| Workspace:                                      | First floor 🗘                                                      |
| Asset:                                          | Mauve room                                                         |
| Start:                                          | 22-06-2017 14:00 \$                                                |
| End:                                            | 22-06-2017 15:00 \$                                                |
| Note: When you save the reservation, an email v | with the updated reservation information will be sent to the user. |
|                                                 |                                                                    |
| × Close                                         | H Save booking                                                     |

Check that the reservation is added to your reservations list in Officebooking.

| Filter      | Q                        |          |                                 | Total of bookings for 6 - 2017 | Add C      |
|-------------|--------------------------|----------|---------------------------------|--------------------------------|------------|
| Booking     | Period                   | Canceled | Title                           | User                           | Attendants |
| TDX6NAKZXGX | 21-06-2017 18:00 - 19:00 |          | Test Google Connection          | Gerard Genode                  | 4          |
| TDXJTN9ESQQ | 22-06-2017 14:00 - 15:00 |          | Test the Mauve room with Google | Gerard Genode                  | 4          |
|             |                          |          |                                 |                                |            |

Now login to google calendar, assuming you also are able to view the calendars. Check to see that the meeting was added to the room calendar.

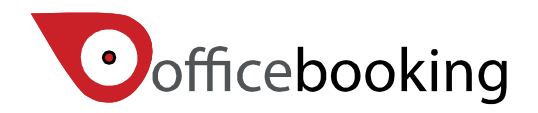

|                        | <sup>2p – 3p</sup><br>Test the Mauve room with<br>Google |
|------------------------|----------------------------------------------------------|
|                        |                                                          |
|                        |                                                          |
|                        |                                                          |
|                        |                                                          |
| Test Google Connection |                                                          |
|                        |                                                          |
|                        |                                                          |

Remember that there is a synchronization time interval. Currently we synchronize every 3-6 minutes, depending on the traffic and load of our servers.

Now also test the other way around so create a new event in your calendar and invite the room.

| Tea at the Ritz           |                                                                                              |                                      |
|---------------------------|----------------------------------------------------------------------------------------------|--------------------------------------|
| 6/22/2017 10:00am to 12   | :00pm 6/22/2017 Time zone                                                                    |                                      |
| All day 🗌 Repeat          |                                                                                              |                                      |
| Event details Find a time |                                                                                              |                                      |
|                           |                                                                                              | Guests                               |
| Where Enter a location    |                                                                                              | Add guests                           |
| Joining info meet.google  | .com/yva-ipyv-wgq   Remove                                                                   | Participants Email                   |
| Calendar Tijdx calendar   | <b>\$</b>                                                                                    | Yes: 0, Maybe: 0, No: 0, Awaiting: 1 |
| Description               |                                                                                              | gerard@tijdx.nl                      |
|                           |                                                                                              | Mauve room                           |
|                           | 4                                                                                            | Suggested times                      |
| Attachment Add attachment |                                                                                              | Gueste can                           |
|                           |                                                                                              | □ modify event                       |
| Event colour              |                                                                                              | v invite others                      |
| Notification \$           | 10 minutes 🛊 ×                                                                               | ✓ see guest list                     |
| Add a notificatio         | 1                                                                                            |                                      |
| Show me as O Available    | Busy                                                                                         |                                      |
| Visibility 💿 Calendar def | ault O Public O Private                                                                      |                                      |
| By default this eve       | t will follow the sharing settings of this calendar: event details will be visible to anyone |                                      |
| who can see detail        | of other events in this calendar. Learn more                                                 |                                      |

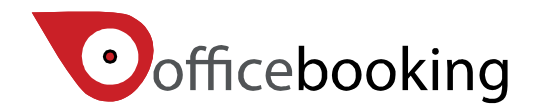

It's important to see the difference between Location and Guests for the event. The room is in fact a regular user with a separate calendar and should be invited if you want the meeting to take place in the desired room.

Save the booking and wait for synchronization.

Within OfficeAdmin check your reservations page. The meeting has been added to your reservations overview.

| Filter      | C                        | <b>L</b> |                                 | Total of bookings for 6 - 2017    | F Add 🛛 📿  |
|-------------|--------------------------|----------|---------------------------------|-----------------------------------|------------|
| Booking     | Period                   | Canceled | Title                           | User                              | Attendants |
| TDX6NAKZXGX | 21-06-2017 18:00 - 19:00 |          | Test Google Connection          | Gerard Genode                     | 4          |
| TDX2YRCS47G | 22-06-2017 10:00 - 12:00 |          | Tea at the Ritz                 | jantine@tijdx.nl jantine@tijdx.nl | 1          |
| TDXJTN9ESQQ | 22-06-2017 14:00 - 15:00 |          | Test the Mauve room with Google | Gerard Genode                     | 4          |
|             |                          |          |                                 |                                   |            |

## 8. Cancel or edit a reservation

Any change to the reservation you submit in either system (Google Suite or Officebooking) should be synchronized. Please note that after cancelling a meeting in Officebooking, the original meeting stays in your calendar, the meeting is removed from the resource calendar.

In Officebooking the booking is cancelled but can still be viewed. You can view all reservations, including cancellations, by selecting 'All bookings this month' in the reservation view. When testing changes and cancellations keep in mind that we synchronize every 3 minutes, it can take a little while before your changes are displayed in either Google calendar or Officebooking.

### 9. Troubleshooting

#### **Recurrent meetings**

Currently we don't support recurrent meetings. This may be confusing for the user as we ignore recurrent meetings. Although we're currently working on a solution to (limited) support of recurrent bookings it may take some time before we're ready to implement. Also, be aware that the biggest cause of no-shows are recurrent meetings.

#### Conflicts

Officebooking doesn't allow multiple reservations for the same date and resource. If, by mistake, you forgot to select the 'Auto accept without conflicts' button the reservation that was made first is accepted. Any other booking at the same time will be ignored although Gsuite will accept it.